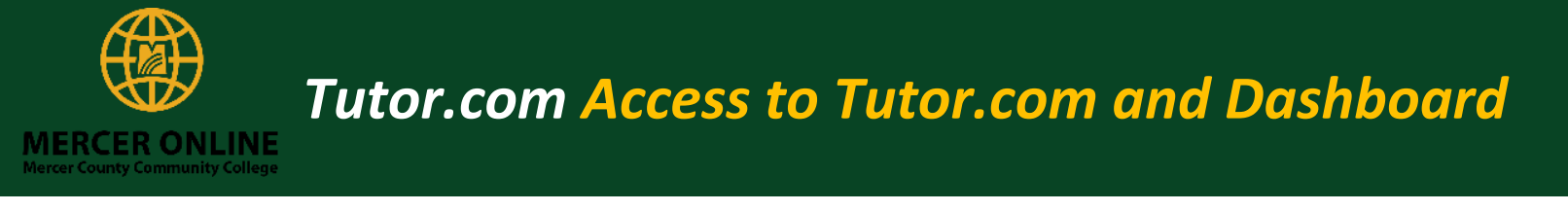

# Faculty - Access to Tutor.com and Dashboard

Step 1: Enter the course in Blackboard you would like to access for student tutoring information.

Step 2: Click the link Tutor.com 24/7 Online Tutoring from your course main menu.

### Accessing Tutor.com

|   | <b>D</b> 0                                          |  |  |  |  |  |  |
|---|-----------------------------------------------------|--|--|--|--|--|--|
| * | MercerOnline -<br>Blackboard Information<br>Session |  |  |  |  |  |  |
|   | Announcements                                       |  |  |  |  |  |  |
|   | Syllabus                                            |  |  |  |  |  |  |
|   | MO STUDENT SUCCESS<br>RESOURCES                     |  |  |  |  |  |  |
|   | Course Info.<br>Course Calendar                     |  |  |  |  |  |  |
|   |                                                     |  |  |  |  |  |  |
|   | Course Content                                      |  |  |  |  |  |  |
|   | Lessons                                             |  |  |  |  |  |  |
|   | Discussions                                         |  |  |  |  |  |  |
| _ | Blackboard Collaborate                              |  |  |  |  |  |  |
|   | Tutor.com 24/7 Online<br>Tutoring                   |  |  |  |  |  |  |
| - |                                                     |  |  |  |  |  |  |

Step 3: You will initially be brought to the student view. At the top of the page, click **Take me to the client** portal.

| Hi there!<br>on how y                                                                    | Hi there! Looks like you've signed in to Tutor.com as an administrator or faculty member. You can connect with a tutor below, but if you're looking for data<br>on how your students use Tutor.com, visit our Client Portal now. |                                  |                              |                         |  |  |  |  |  |
|------------------------------------------------------------------------------------------|----------------------------------------------------------------------------------------------------|----------------------------------|------------------------------|-------------------------|--|--|--|--|--|
| tuto<br>A Se<br>The Prince                                                               | rvice of<br>eton Review                                                                                                    | My Account 👻                     |                              |                         |  |  |  |  |  |
| ?                                                                                        | Connect<br>with a tutor now                                                                                                    | Schedule<br>a tutoring session   | Submit<br>a paper for review | Take<br>a practice quiz |  |  |  |  |  |
| Hi V                                                                                     | Hi Vicente!                                                                                                    |                                  |                              |                         |  |  |  |  |  |
| Wha                                                                                      | at do you need help                                                                                                    | with today?                      |                              | English V               |  |  |  |  |  |
| Topic                                                                                    | take a moment to review our nono                                                                                                    | Subject                          |                              |                         |  |  |  |  |  |
| Biolog                                                                                   | gy                                                                                                    | <ul> <li>Select a sub</li> </ul> | oject                        | ~                       |  |  |  |  |  |
| How would you like to work with your tutor?   Chat Only Chat + Voice Enter your question |                                                                                                    |                                  |                              |                         |  |  |  |  |  |
| Туре у                                                                                   | our question here.                                                                                                    |                                  |                              | h.                      |  |  |  |  |  |
| Attach                                                                                   | <u>a File</u>                                                                                                    |                                  | CONNECT NO                   | wc                      |  |  |  |  |  |

**Step 4**: First time access you will be prompted to select if you would like to receive Early Alerts. Make a selection.

• Early Alerts let you know when your students may need more help in a particular topic, so they're an easy way to stay on top of student challenges.

| Receive Early Alerts?                                                                                                    |  |  |  |  |  |
|----------------------------------------------------------------------------------------------------|--|--|--|--|--|
| Welcome to the Tutor.com Client Portal, Vicente!                                                                                                    |  |  |  |  |  |
| If you're looking for data on how your students use Tutor.com, you're in<br>the right place. Before you get started, please let us know if you'd like to<br>receive real-time Early Alert notifications. |  |  |  |  |  |
| Our tutors create these Early Alerts to let you know when your students<br>may need more help in a particular topic, so they're an easy way to stay<br>on top of student challenges.                     |  |  |  |  |  |
| <ul> <li>Yes, send me Early Alerts in real time</li> <li>No thanks don't send me Early Alerts</li> </ul>                                                                                                 |  |  |  |  |  |
| Save                                                                                                    |  |  |  |  |  |

Step 5: Once in the Client Portal, your landing page will be the My Dashboard where you can access Fast Facts.

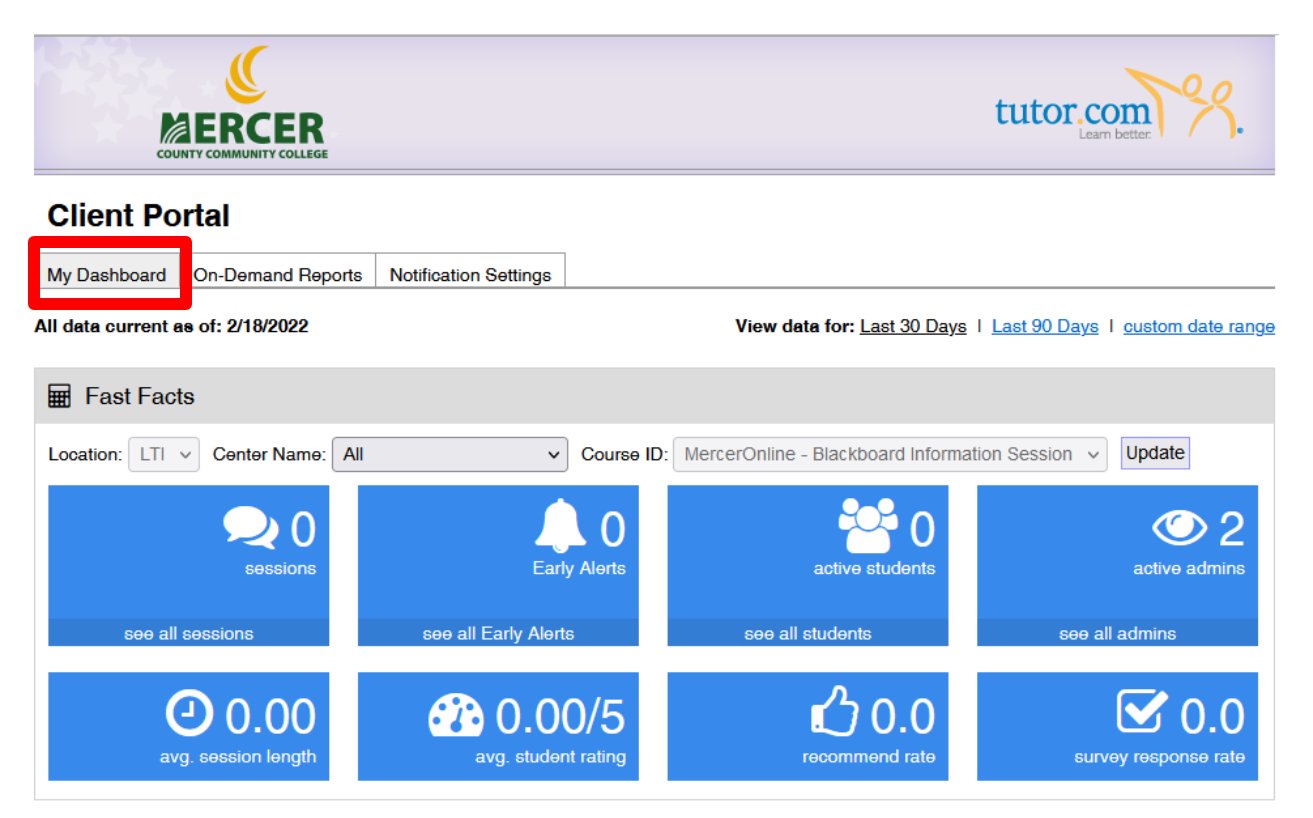

Below is an overview of each of the Fast Facts boxes.

Sessions: Let's you quickly see how many sessions have occurred through all the data in current date. If you click see all sessions it will take you to the On-Demand report of Individual Student Sessions.

#### **Client Portal**

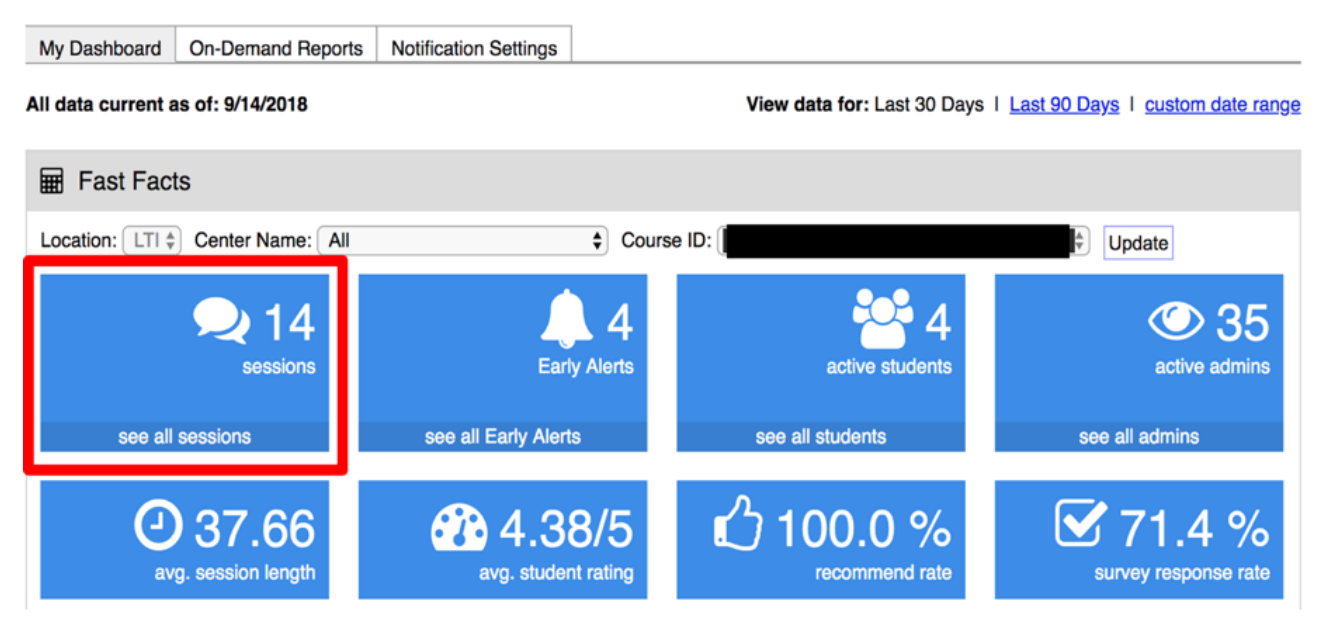

Early Alerts: You can receive early alerts for students who have an unusually long session or continually request a frequent subject. If you click see all Early Alerts it will take you to the On-Demand report of Individual Student Sessions.

#### **Client Portal**

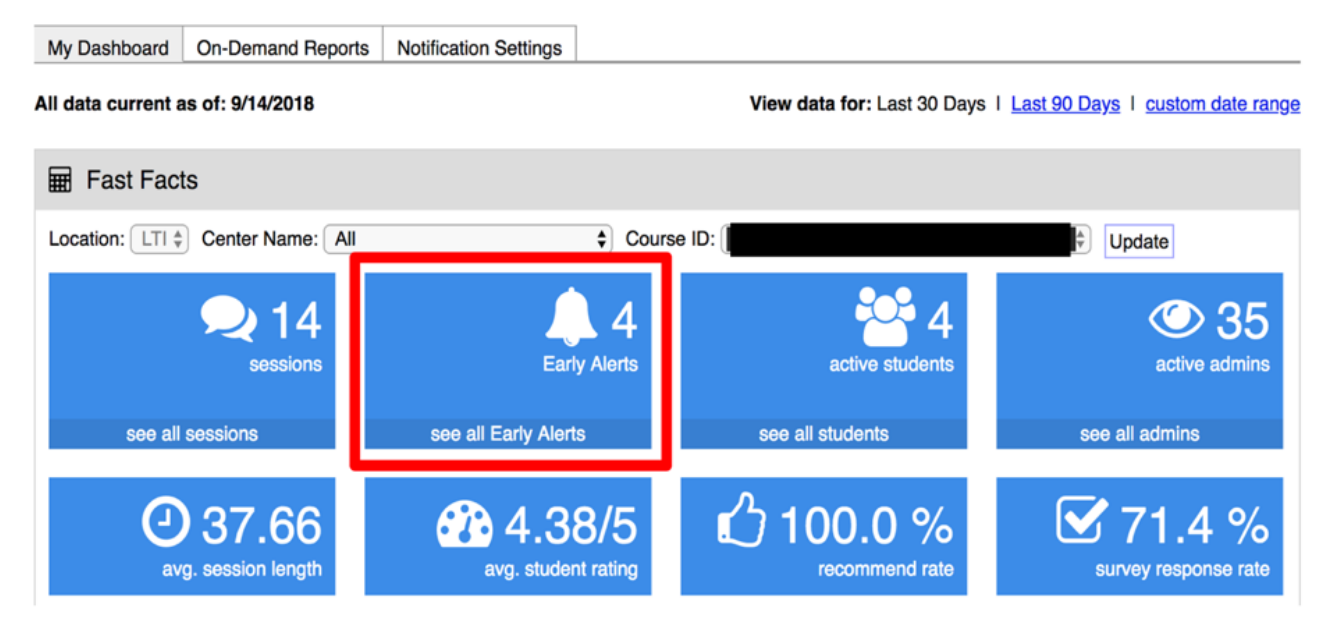

Active Students: This reflects the number of students who are actively using the service. By clicking See All Students, you will be taken to an On-Demand Report of Student Usage.

#### **Client Portal**

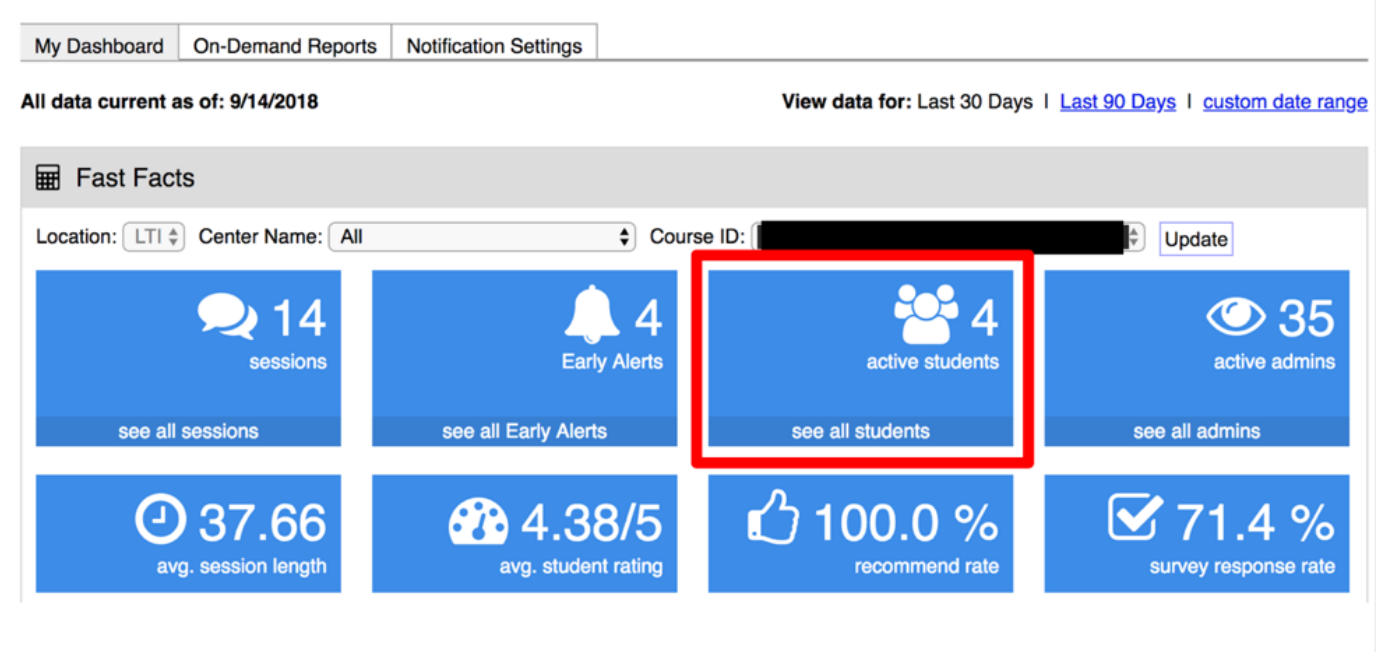

Avg. Session Length: The average session length across active students.

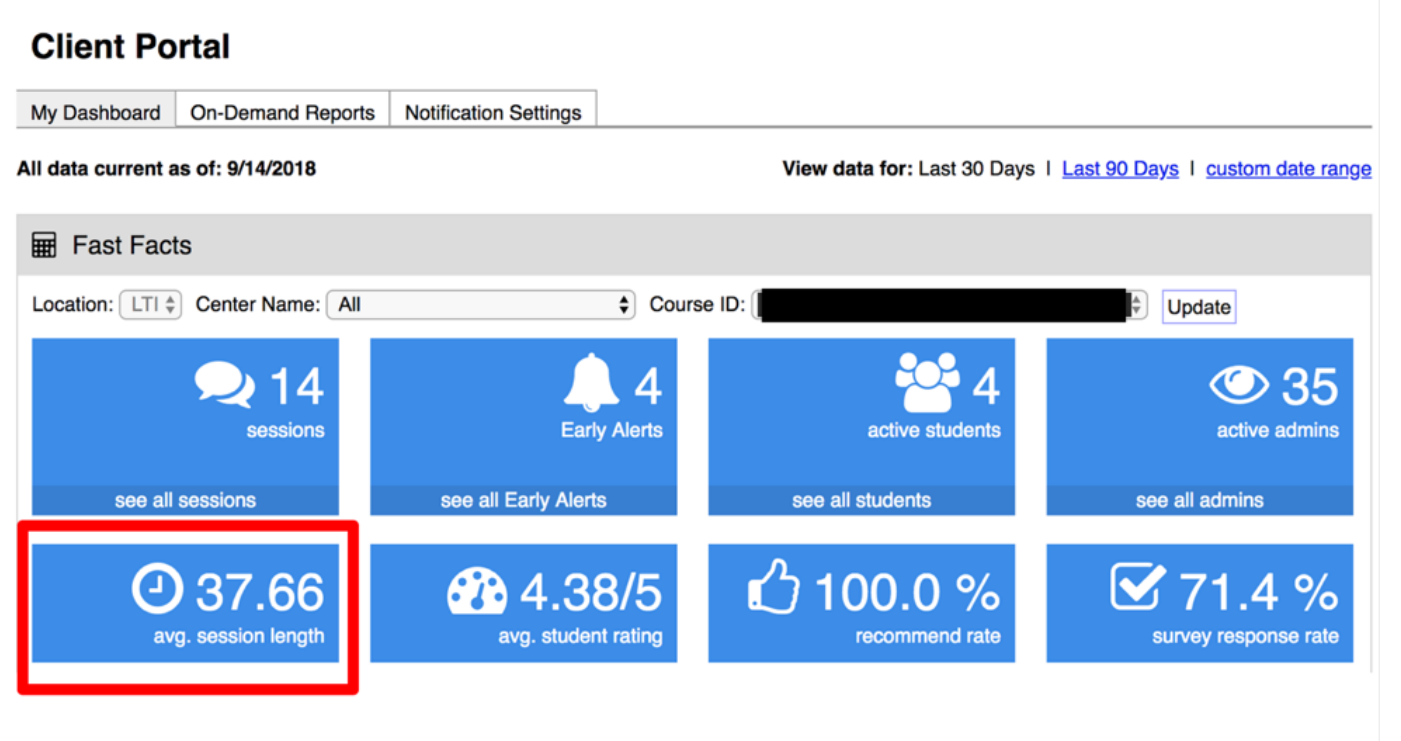

**Avg. Student Rating:** Students are given the opportunity to complete a quick survey at the end of a tutor session. This is the average rating across all responses.

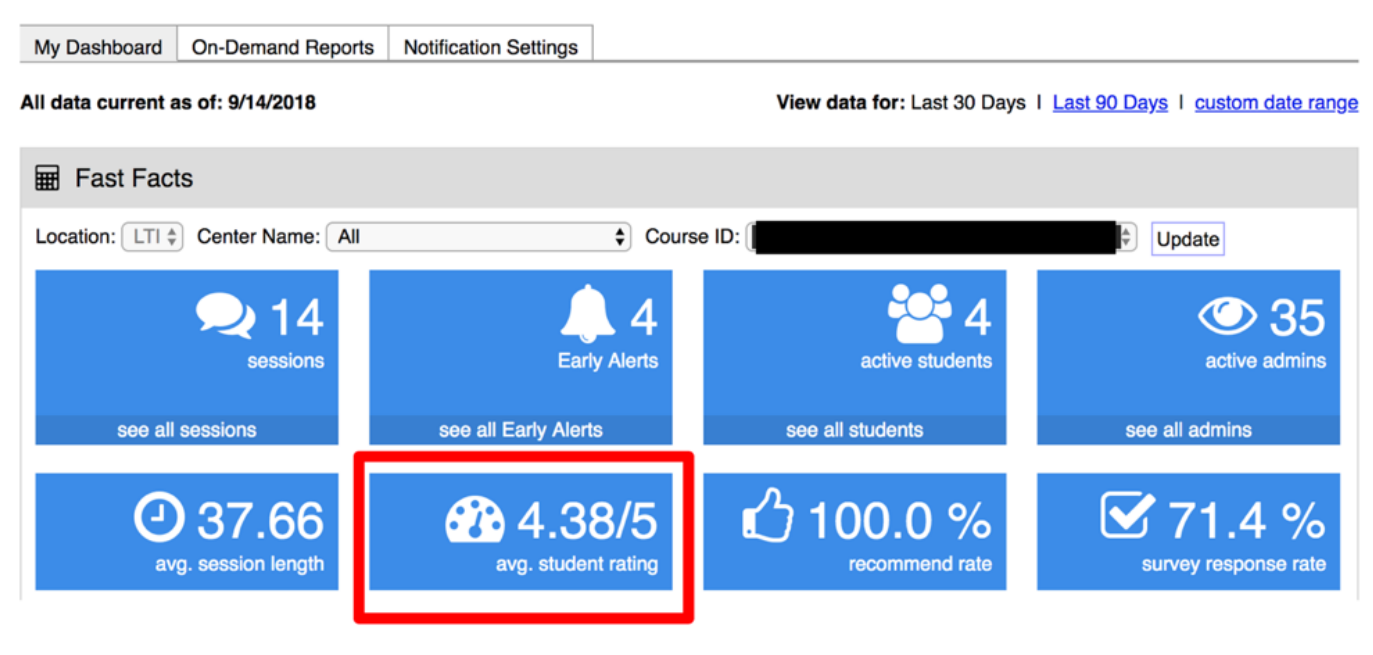

#### **Client Portal**

Recommend Rate: The % of students users that would recommend this service.

#### **Client Portal**

| My Dashboard       | On-Demand Reports                 | Notification Settings |            |                             |                                      |  |  |  |  |
|--------------------|-----------------------------------|-----------------------|------------|-----------------------------|--------------------------------------|--|--|--|--|
| All data current a | as of: 9/14/2018                  |                       |            | View data for: Last 30 Days | s I Last 90 Days I custom date range |  |  |  |  |
| Fast Facts         |                                   |                       |            |                             |                                      |  |  |  |  |
| Location: LTI \$   | Center Name: All                  | ¢ (                   | Course ID: |                             | Update                               |  |  |  |  |
|                    | <b>Q</b> 14                       | 4                     |            | <b>**</b> 4                 | <b>©</b> 35                          |  |  |  |  |
|                    | Sessions                          | Early Alerts          | 5          | active students             | active admins                        |  |  |  |  |
| see all            | sessions                          | see all Early Alerts  |            | see all students            | see all admins                       |  |  |  |  |
| av                 | <b>37.66</b><br>g. session length | avg. student rating   |            | 3 100.0 %<br>recommend rate | Survey response rate                 |  |  |  |  |

Survey Response Rate: The % of responses from all students offered the survey.

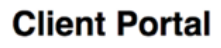

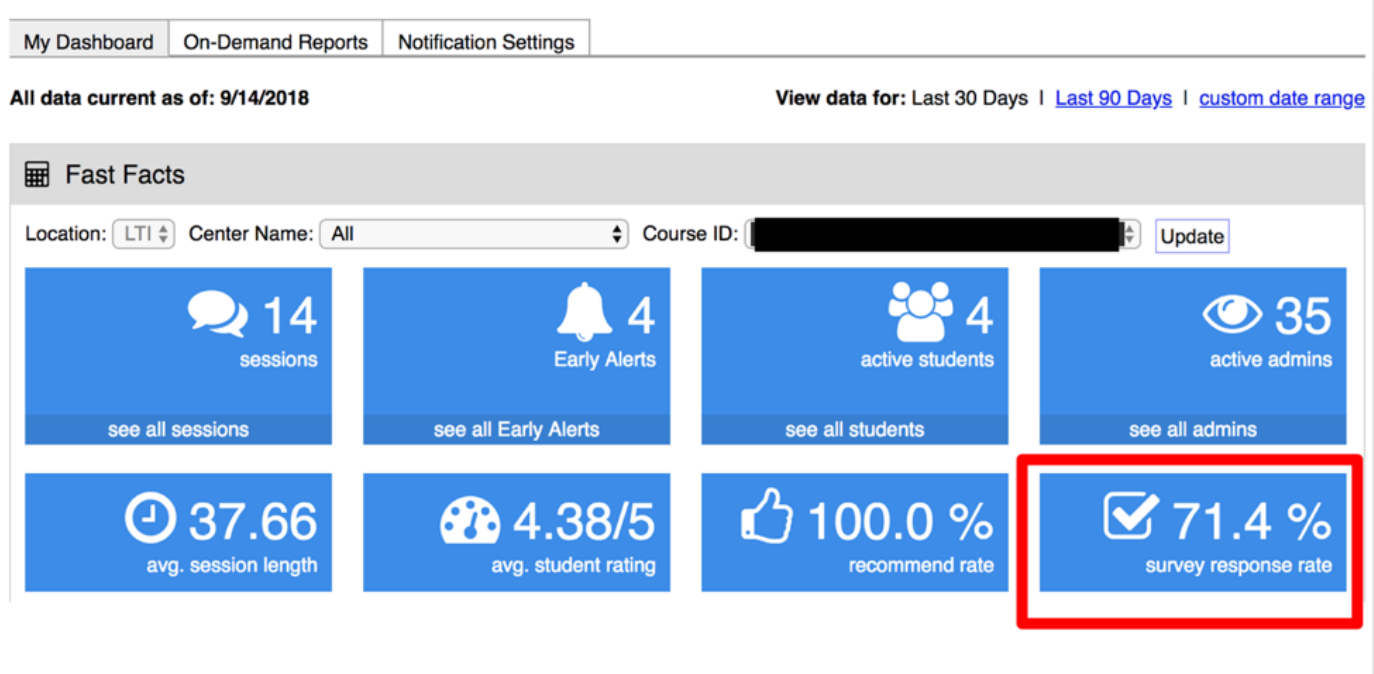

Any questions please don't hesitate to contact Tutor.com at <u>clientsupport@tutor.com</u> or MercerOnline at <u>merceronline@mccc.edu</u>

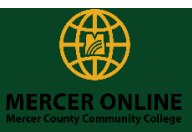

## merceronline@mccc.edu